施設予約システム

## ① ログインを行う。

| 福島市      | ≡ |                          | x 🖌 🗹       | ログイン 🔊 |
|----------|---|--------------------------|-------------|--------|
| 施設予約システム |   | <b>1</b> 施設案内 目特定商取引法表記  | ■利用者登録約款    | ?操作案内  |
| Х        |   | 施設予約システム                 |             |        |
| ➡ トップページ |   |                          |             |        |
|          |   | 施設名・曜日などを入力              | 検索 <b>Q</b> |        |
|          |   |                          |             |        |
|          |   | 施設予約システムの画面が、このように始まります。 |             |        |
|          |   | 最初にまず、ログインをクリックします。      |             |        |
|          |   |                          |             |        |
|          |   | ログインは、画面右上に出ていますので、      |             |        |
|          |   | そちらをクリックしてください。          |             |        |
|          |   |                          |             |        |

② 画面に従い、発行しているIDとパスワードを入力する。

| 福島市施設予約システム         | ●1団体につき、IDは1つとなります。                                   |  |  |
|---------------------|-------------------------------------------------------|--|--|
| _利用者ログイン            | ●アオウゼを予約したい場合は、一度窓口にて<br>「施設系約シュニノ利用考察録中にま/スナウドレの     |  |  |
| ログイン                | 「施設予約システム利用者豆球中込書(アオリセ)」の<br>記入が必要となります。              |  |  |
| ログイン I D<br>パスワード ▲ | ●95~から始まるIDで、他の施設を予約したい場合は<br>お手数ですが各施設に問い合わせをお願いします。 |  |  |
|                     | ●パスワードは、お客様で変更可能となっていますが、<br>IDは変更いただけません。            |  |  |

## ③ ログイン後の画面

| 福島市           | ≡                     |     | x 🖌 🖻     | 950      | ۵     |
|---------------|-----------------------|-----|-----------|----------|-------|
| 施設予約システム      | 1 施影                  | 建案内 | 目特定商取引法表記 | ■利用者登録約款 | ?操作案内 |
| ×==-          | 施設予約システム              |     |           |          |       |
| ➡ トップページ      |                       |     |           |          |       |
| 📰 ユーザー情報を確認する |                       |     |           |          | -     |
| □申請を確認する      | 部分に、IDと登録名が表示されます。    |     |           |          |       |
|               | をクリックすると パスワードが変更できます | _   |           |          |       |

をクリックすると、ハスフードが変更できます。 をクリックすると、ユーザーの登録情報が確認できます。 メールアドレス、メールの受け取り情報は、お客様で変更可能です。 その他内容の変更を行う場合は、一度アオウゼにご連絡、または ご来館でのお申し出をお願いします。

をクリックすると、利用申請の情報を確認することができます。

予約システム

## ☆ パスワードを変更する場合

| 施設予約シスラ      | г <b>ь</b> |                                          |
|--------------|------------|------------------------------------------|
| パスワード変更      |            |                                          |
| 現在のパスワード     | <b>a</b>   | 現在使用しているパスワードが必要となります。                   |
| 新しいパスワード     | <b>a</b>   | 項目に従ってパスワードを入力してください。<br>最後に、OKを押して終了です。 |
| 確認のため同じ内容を入力 | <b>a</b>   |                                          |
| 閉じる          | ОК         |                                          |
|              |            |                                          |

## ☆ ユーザー情報を確認、一部変更をする場合

| - | 利 | 用 | 者 | 情報 |
|---|---|---|---|----|
|---|---|---|---|----|

| ログイン ID                          |      | - メール通知タイミング                                                                                                    |
|----------------------------------|------|----------------------------------------------------------------------------------------------------|
| 登録区分 ※<br>力ナ氏名 ※<br>氏名 ※<br>生年月日 | 個人 ~ | <ul> <li>□ 全選択 / 全解除</li> <li>□ 予約完了</li> <li>□ 予約取消</li> <li>□ 予約変更</li> <li>□ 抽選定了</li> <li>□ 抽選取消</li> <li>□ 抽選定行</li> <li>□ 当選辞退</li> <li>□ 督促確認</li> </ul> |
| 郵便番号 ※                           |      |                                                                                                    |
| 住所1 ※                            | 福島県  | のみとなります。                                                                                                    |
| 電話番号1 ※                          |      | 変更情報を入力したら、必ず下の変更をクリック                                                                                                    |
| 電話番号2                            |      | してください。                                                                                                    |
| メールアドレス                          |      | >>> 変更                                                                                                    |